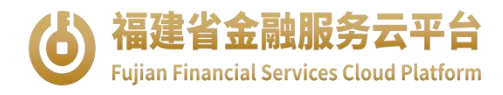

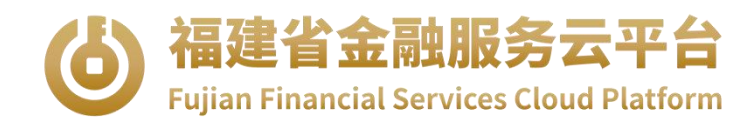

# 创新积分企业申报系统

# 用户使用手册

# 福建省金融服务云平台企业端使用手册

产品名称: 福建省金融服务云平台

编制时间: 2025年05月

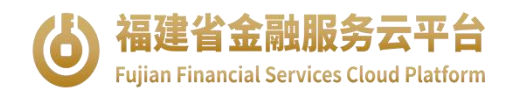

## 一、用户注册

(1)进入"金服云"平台官网 https://www.fjjfypt.com/,点击右上角"注册"。

| <b>福建省金融服务云平台</b><br>Fujian Financial Services Cloud Platform | ◎福建省 ▼                                 |      |                |          |            | 登录注册                       |
|---------------------------------------------------------------|----------------------------------------|------|----------------|----------|------------|----------------------------|
| <b>首页</b> 金融服务 信用服务                                           | 特色服务                                   | 五大金融 | 政策直达   一       | 键办事      |            |                            |
|                                                               |                                        |      |                |          |            |                            |
|                                                               |                                        |      |                |          |            |                            |
|                                                               | R                                      |      | <b>注合</b>      | <b>F</b> |            |                            |
|                                                               |                                        |      | 1.40           |          |            |                            |
|                                                               | 愚                                      |      | <b>出新</b> 了    | 王允       |            |                            |
|                                                               | 助力福                                    | 建省绍  | 圣 济 高 质        | ;量发      |            |                            |
|                                                               | ,, ,, ,, ,, ,, ,, ,, ,, ,, ,, ,, ,, ,, |      |                | · ± ~    |            |                            |
|                                                               |                                        |      |                |          |            |                            |
| 1721580                                                       |                                        |      | 1106-          |          |            | 9569 47 -                  |
| 1731300戸<br>注册用户                                              |                                        |      | 1190 坝<br>金融产品 |          | <b>F</b> o | <b>3303.47</b> 亿<br>解决需求金额 |
|                                                               |                                        |      |                |          |            |                            |

(2)填写注册手机号->设置密码->确认密码->获取短信验 证码->点击注册->完成注册。

| 企业用户注册                         |           |                                  |
|--------------------------------|-----------|----------------------------------|
| * 注册手机号                        |           |                                  |
| * 设置登录密码                       |           | 密码强度 <mark>—</mark> —<br>✔ 8-20位 |
| *确认登录密码                        |           | ✓ 包含数字、大小写字母、字符中的任意3种组合          |
| 请再次输入您的登录密码                    |           |                                  |
| *短信验证码                         |           |                                  |
| 请输入短信验证码                       | 获取验证码     |                                  |
| 2 我已阅读并同意《用户注册协议》              |           |                                  |
| 注册                             |           |                                  |
| 0 该注册页面仅支持企业用户注册,政府及金融机构用户请联系平 | 谷管理员开通账户。 |                                  |

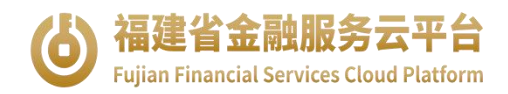

## 二、绑定企业

(1)个人认证。用户登录平台后,选择"个人认证",填写下述信息完成认证。

| 首页   | 金融服务 | 信用服务    | 特色服务        | 务 五大金融   | 政策直达       | 一键办事  |        |                   | <b>白</b> (切換子应用                          |
|------|------|---------|-------------|----------|------------|-------|--------|-------------------|------------------------------------------|
| 我的信息 |      |         |             |          |            |       |        |                   |                                          |
| 企业基本 | 信息   | 认证授权 -  | 个人认证        |          |            |       |        |                   |                                          |
|      |      |         |             | 个人实名认证   |            |       | ×      |                   |                                          |
|      |      |         |             | *本人姓名:   | 请输入本人姓名    |       |        |                   |                                          |
|      |      |         |             | *本人证件类型: | 请选择本人证件类   |       |        |                   |                                          |
|      |      |         |             | *本人证件号:  | 请输入本人证件号   |       |        |                   |                                          |
|      |      |         |             | *联系人手机号: |            |       |        |                   |                                          |
|      |      |         | 姓名:<br>手机号: | * 短信验证码: |            | 大取验证码 |        | 身份证件号:<br>认证时间:   | 3501************************************ |
| 本人信息 | L.   |         |             |          | 其他方式认证     |       |        |                   |                                          |
|      | * 本  | 人证件签发地: | 选择本人证件      | ▲ 福建省社会  | 会用户实名认证和授权 | 双平台登录 | * 婚姻状况 | <b>兄:</b> 请选择婚姻状况 |                                          |

(2)企业认证。只有个人认证完成后才可进行企业认证。选择"认证授权-工商认证",填写下述信息完成企业认证,系统支持法人、经办人两种认证模式。

|                |                    |            | 最后成功 |
|----------------|--------------------|------------|------|
| 企业用户认证选择       |                    |            | ×    |
|                |                    |            |      |
|                |                    |            |      |
|                |                    |            |      |
|                |                    |            |      |
|                | 请选择您的认证类别          |            |      |
| 税务认证(维护中)      | 工商认证               | 事业单位认证     |      |
| 支持已完成税务登记的企业认证 | 支持已完成工商登记的企业/个体户认证 | 支持事业单位进行认证 |      |
|                |                    |            |      |
| 创新积分分值: -      |                    |            |      |

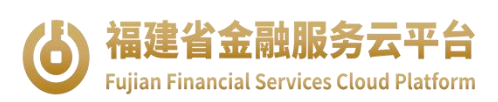

| 首页 金融服务 信用       | 別服务 特色服务 五大金融                    | 政策直达    一键办事                                           |         | <b>白</b> 切换子应用                |
|------------------|----------------------------------|--------------------------------------------------------|---------|-------------------------------|
| 我的信息 企业基本信息 认证授权 | 企业用户授权                           |                                                        | Х       |                               |
| 数据查询采集授权 ⊘       |                                  | 经办人                                                    | 4 签署授权书 | 夏权 查看授权书 更多                   |
|                  | 企业名称:                            | 请输入企业名称 搜索                                             |         | 007490973937<br>試験 全球技术研发有限公司 |
| *                | * 统一社会信用代码:                      | 请输入统一社会信用代码                                            |         | 199201*****                   |
|                  | * 企业法定代表人姓名:                     | 请输入企业法定代表人姓名                                           |         |                               |
|                  | * 企业法定代表人证件类型:<br>* 企业法定代表人证件类型: | 大陆居民身份证 >>                                             |         |                               |
|                  | * 企业法定代表人手机号:                    | 请输入企业法定代表人手机号                                          |         |                               |
|                  | * 短信验证码:                         | 请输入短信验证码 获取验证码                                         |         |                               |
|                  | 以上信息清谨写企业在和个人已实名的姓名、             | <mark>身份核验</mark><br>E工商登记的信息。且法定代表人姓名、证件号需要<br>证件号一致。 | Į.      |                               |

#### 三、创新积分申报

用户登录"金服云"平台后,进入工作台,选择"政策申享" -"创新积分申报",申报前请详细查看附件:企业数据信息 收集表(模板及填写说明)、企业数据信息收集表验证规则。 填写下述申报信息后点击提交。

(1) 基本信息。

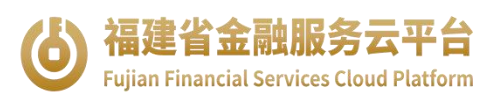

| ~ 一、基本信息                       |            |                                |                           |   |
|--------------------------------|------------|--------------------------------|---------------------------|---|
|                                |            |                                |                           |   |
| 企业名称                           |            |                                |                           |   |
| 注册资本(万元)                       |            | 注册时间。                          |                           |   |
| 统一社会信用代码"                      |            |                                |                           |   |
| 注册地所在省份(全<br>称) <sup>*</sup>   | 福建省        | 注册地市                           |                           | ~ |
| 注册详细地址。                        |            |                                |                           |   |
| 实际经营地所在省份<br>(全称)。             | 福建省        | 实际经营地市                         |                           | ~ |
| 实际经营地详细地址"                     |            |                                |                           |   |
| 企业所属的国民经济<br>行业代码 <sup>*</sup> |            |                                |                           |   |
| 企业所属科技创新领域"                    | ● 电子信息 〇 4 | 主物与新医药 航空航天 新林<br>资源与环境 先进制造与自 | 料 高技术服务 新能源与节<br>动化 其他    | 能 |
| 企业类型"                          | ▶ 科技型中小企业  | 2 高新技术企业 创新型中小组<br>专精特新中小企业 其他 | 企业 🗌 专精特新"小巨人"企业<br>9 🗌 无 |   |
|                                | 企业规模类型。    | ● 大型                           | • 中型 小型 微型                |   |
| 法定代表人姓名                        |            | 法定代表人<br>手机 <sup>*</sup>       | 法定代表人<br>邮箱               |   |
| 联系人姓名                          |            | 联系人手机                          | 联系人邮箱                     |   |

#### (2)研发信息。

| 2024年度科技人员期末数*       10       个         2024年度从业人员期末数*       29       个         2024年度研发人员期末数*       1       个         2024年度研究人员期末数*       1       个         2024年度研究人员期末数*       1       个         2024年度研究生及以上<br>学历人员期末数*       1       个         2024年度研究生及以上<br>学历人及期末数*       1       个         2024年度与主営业务相关的<br>发明专利申请量*       1       个         2024年度与主营业务相关的<br>PCT专利申请量*       1       个         发明专利授权总量*       1       个         知识产权申请总量*       160       件         2024年度研发费用 (万元)*       1       万元                                                                                                    | ◇ 二、研发信息                                |         |   |
|----------------------------------------------------------------------------------------------------|-----------------------------------------|---------|---|
| 2024年度从业人员期末数*       29       个         2024年度研发人员期末数*       1       个         2024年度研究生及以上<br>学历人员期末数*       1       个         2024年度研究告及以上<br>学历人员期末数*       1       个         2024年度研究告及以上<br>学历人员期末数*       1       个         2024年度与主营业务相关约<br>发明专利申请量*       1       个         2024年度与主营业务相关约<br>PCT专利申请量*       1       个         2024年度与主营业务相关约       1       个         2024年度与主营业务相关约       1       个         2024年度与主营业务相关约       1       个         2024年度与其营业务相关约       1       个         2024年度历发费用 (万元) *       160       件         2024年度研发费用 (万元) *       1       万元         2023年度研发费用 (万元) *       1       万元 | 2024年度科技人员期末数。                          | 10      |   |
| 2024年度研发人员期未数*       1       个         2024年度具有研究生及以上<br>学历人员期未数*       1       个         2024年度の始高校应届毕业<br>生人数*       1       个         2024年度与主营业务相关的<br>发明专利申请量*       1       个         2024年度与主营业务相关的<br>PCT专利申请量*       1       个         2024年度与主营业务相关约       1       个         2024年度与主营业务相关约       1       个         2024年度与主营业务相关约       1       个         2024年度可考知申请量*       1       个         2024年度可考如明志量*       1       个         2024年度可考费用 (万元) *       1       万元         2023年度研发费用 (万元) *       1       万元                                                                                                 | 2024年度从业人员期末数"                          | 29      |   |
| 2024年度具有研究生及以上<br>学历人员期末数*       1       个         2024年度吸納為校立届毕业<br>生人数*       1       个         2024年度与主意业务相关的<br>发明专利·申请量*       1       个         2024年度与主意业务相关的<br>火明专利·提权总量*       1       个         2024年度与生意业务相关的<br>少CT专利申请量*       1       个         2024年度与生意业务相关的<br>少CT专利申请量*       1       个         2024年度与生意业务相关的<br>少CT专利申请量*       1       个         2024年度与生意业务相关的<br>少CT专利申请量*       1       个         2024年度可能力量       1       作         2024年度可能发费用(万元)*       1       万元         2023年度研发费用(万元)*       1       万元                                                                                       | 2024年度研发人员期末数"                          | 1       |   |
| 2024年度吸熱病校应届毕业<br>生人数*       1       个         2024年度与主营业务相关的<br>发明专利申请量*       1       个         2024年度与主营业务相关的<br>PCT专利申请量*       1       个         2024年度与主营业务相关的<br>PCT专利申请量*       1       个         2024年度与主营业务相关的<br>PCT专利申请量*       1       个         2024年度与主营业务相关的<br>PCT专利申请量*       1       个         2024年度研发费用 (万元) *       160       仟         2023年度研发费用 (万元) *       1       万元                                                                                                    | 2024年度具有研究生及以上<br>学历人员期末数               | 1       |   |
| 2024年度与主整业务相关的<br>发明专利申请量*       1       个         2024年度与主整业务相关的<br>PCT专利申请量*       1       个         发明专利授权总量*       1       件         知识产权申请总量*       160       件         2024年度研发费用 (万元)*       1       万元         2023年度研发费用 (万元)*       1       万元                                                                                                    | 2024年度吸纳高校应届毕业<br>生人数"                  | 1       |   |
| 2024年度与主营业务相关的<br>PCT专利申请量*       1       个         发明专利授权总量*       1       件         知识产权申请总量*       160       件         2024年度研发费用(万元)*       1       万元         2023年度研发费用(万元)*       1       万元                                                                                                    | 2024年度与主营业务相关的<br>发明专利申请量 <sup>*</sup>  | 1       |   |
| 发明专利授权总量*     1     件       知识产权申请总量*     160     件       2024年度研发费用(万元)*     1     万元       2023年度研发费用(万元)*     1     万元                                                                                                    | 2024年度与主营业务相关的<br>PCT专利申请量 <sup>*</sup> | 1       |   |
| 知识产权申请总量*     160     件       2024年度研发费用(万元)*     1     万元       2023年度研发费用(万元)*     1     万元                                                                                                    | 发明专利授权总量"                               | 1 件     |   |
| 2024年度研发费用(万元)*     1     万元       2023年度研发费用(万元)*     1     万元                                                                                                    | 知识产权申请总量"                               | 160 (4  |   |
| 2023年度研发费用(万元) 1 万元                                                                                                    | 2024年度研发费用(万元)*                         | 1. 万元   | 3 |
|                                                                                                    | 2023年度研发费用(万元)*                         | 1 万元    |   |
| 2024年度企业技术合同成交<br>额 (万元) 1 万元                                                                                                    | 2024年度企业技术合同成交<br>额(万元)                 | 1<br>万元 |   |
| 2024年度高新技术产品收入<br>(万元) 1 万元                                                                                                    | 2024年度高新技术产品收入<br>(万元)*                 | 1<br>万元 |   |

(3) 营收信息。

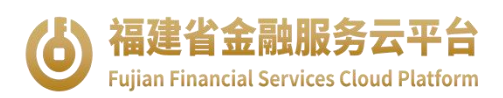

| ◇ 三、营收信息                  |         |    |
|---------------------------|---------|----|
| 2024年度營业收入(万元)。           | 100     | 万元 |
| 2023年度营业收入(万元)。           | 1       | 万元 |
| 2024年度营业成本(万元)            | 2       | 万元 |
| 2024年度研发费用加计扣除所得税减免额(万元)) | 2       | 万元 |
| 2024年度净利润(万元)*            | 3.2     | 万元 |
| 2024年度期初所有者权益(万元)*        | 5000000 | 万元 |
| 2024年度期末所有者权益(万元)。        | 6       | 万元 |

#### (4) 其他信息。

| 相关指标                | 2024 | 4年*        | 2023年 |            |
|---------------------|------|------------|-------|------------|
| 承担建设省级及以上研发或创新平台数量" | 111  | $\uparrow$ | 2     | $\uparrow$ |
| 获得省级及以上科技奖励数量"      | 1    | $\uparrow$ | 3     | $\uparrow$ |
| 承担省级及以上科技计划项目数量"    | 4    | $\uparrow$ | 500   | 个          |
| 获得风险投资金额(万元)*       | 3    | 万元         | 6     | 万元         |

#### (5)贷款需求信息。

| ∨ 五、贷款需求信息   |                                                                                                    |  |
|--------------|----------------------------------------------------------------------------------------------------|--|
| 贷款需求<br>(万元) | 11 万元                                                                                                    |  |
| 资金预计<br>使用时间 | 2025-05                                                                                                    |  |
| 资金用途         | ● 科技研发 ○ 成果转化 ○ 应用示范 ○ 投资扩产 ○ 人才引进 ○ 其他                                                                                                    |  |
| 贷款周期         | ● 6个月 ○ 1年 ○ 2年 ○ 3年 ○ 其他                                                                                                    |  |
| 意向贷款<br>银行   | 国家开发银行         进出口银行         农业发展银行         工商银行         农业银行         中国银行         建设银行           交通银行         郵政储蓄银行         中信银行         光大银行         招商银行         浦发银行         早复银行           平安银行         兴业银行         广发银行         渤海银行         浙商银行         恒丰银行 |  |

用户提交申报成功后,再次点击"政策申享"-"创新积分申 报",可查看已提交申报信息,并支持修改,修改后再次提

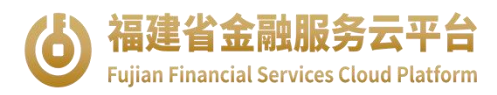

## 交即可。

| ① 我的信息         | 创新积分企业信息填报表                                                                                                    |
|----------------|----------------------------------------------------------------------------------------------------|
| ☆ 发布需求 🔹 🗸     | 填写前,请查看企业数据信息收集表(模版及填写说明),企业数据信息收集表验证规则,点击下方文件链接下载。<br>企业数据信息收集表(模板及填写说明),xlsx<br>企业数据信息收集表论:任期回 off                                                           |
| 政策申享 ^         | II. TEVERIE GAORAACIER WAS DAN                                                                                                    |
| 去建林站 "小厅!" 药中板 | > 一、基本信息                                                                                                    |
| 专相特新 小巨人 顶中地   | > 二、研发信息                                                                                                    |
| 专精特新"小巨人"复核    |                                                                                                    |
| 创新积分申报         | / 二、百代品名                                                                                                    |
|                | > 四、其他信息                                                                                                    |
| △ 我的需求         | > 五、贷款需求信息                                                                                                    |
| 国 金融产品搜索       |                                                                                                    |
| 合 我的收藏         | 本公司承诺通过福建省金融服务云平台填写的信息及提交的材料(包括但不限于授权文件、经办人身份信息等)均真实、准确、完整、有效,并已经取得了所需授权(包括但不限于所涉及的<br>个人信息处理活动,符合平台规则、要求及法律法规的规定。如存在隐瞒事实、填写错误信息、提供虚假材料等情形,本公司自愿承担由此引发的全部法律责任. |
| ② 我的气候投融资      |                                                                                                    |
| ◎ 我的绿色认证       | 提交 保存 下载                                                                                                    |